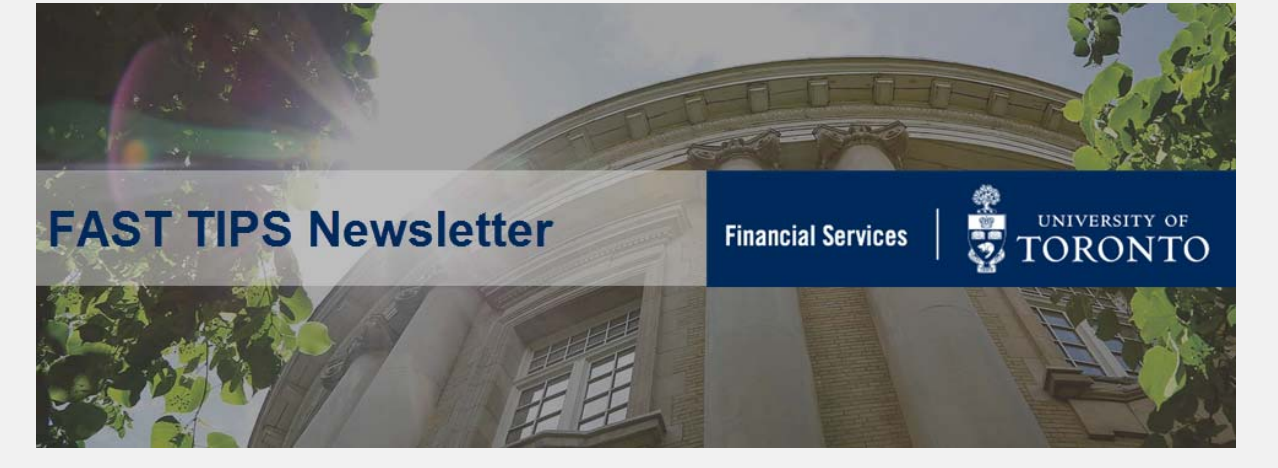

## April 2020 | Volume 7 | Number 4

# SIMULATION: Saving Reports to PDF

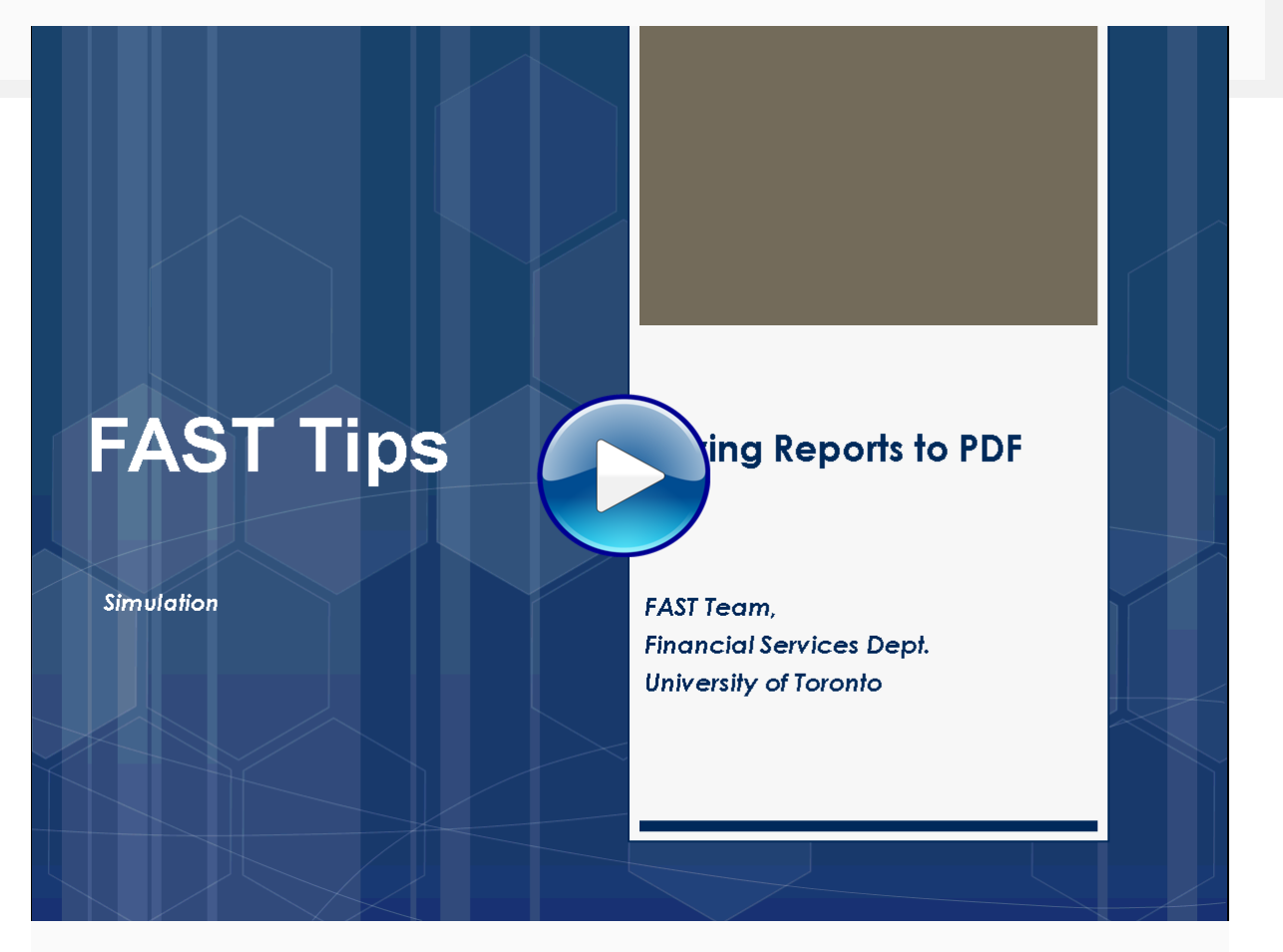

#### Learn More:

- Documentation & Support Reporting
- Knowledge Centre How to set a printer as a default in AMS

# Updating Lease Purchase Orders (PO) for the New Fiscal Year

In the new fiscal year, you will need to update the net price for your existing ongoing lease orders to ensure reserves are accurately reflected.

Leases often span multiple fiscal years and as a result if we were to update the price in the Lease PO for all years we would reserve (commit) all of the lease payments against the current fiscal year budget. To avoid setting up these excess reserves and reducing funds availability, future fiscal year lease payments are entered with a net price of \$1.00, as a placeholder for those years. When we enter a new fiscal year and would like to reflect the reserve for the current fiscal year the \$1.00 amounts need to be updated.

Departments can update their own WLS: Lease Workflow Orders via ME22N – Change.

For LS: Lease Order POs created prior to August 1, 2018 (St. George Campus), contact Procurement Services (<u>purchasing.help@utoronto.ca</u>) to process the update. In your e-mail please include:

- Your Lease PO number
- The line item number(s) to be updated
- The payment amount to be updated

### Not sure which leases still have outstanding invoices?

Simply run the List Displays by PO Number report (ME2N), filter for the 47-series document numbers (those are the lease numbers) and enter your purchasing group. Select RECHNUNG from the drop down menu in the Selection Parameters field to limit the search to leases with outstanding invoice receipts.

| Program Edit Goto System Help            |             |                  |            |           |  |  |  |  |
|------------------------------------------|-------------|------------------|------------|-----------|--|--|--|--|
| 🕲 🖸 🕄 🔛 🕲 🕲 🗎                            | 📮 🖁 🖧   谷 竹 | £1 \$1   🐺 🔁   🔞 | •          |           |  |  |  |  |
| Purchasing Documents per Document Number |             |                  |            |           |  |  |  |  |
| Choose                                   |             |                  |            |           |  |  |  |  |
| Purchasing document                      | 4700000000  | to               | 4799999999 | \$        |  |  |  |  |
| Purchasing organization                  | 1000        | to               |            | \$        |  |  |  |  |
| Scope of List                            | BEST        |                  |            |           |  |  |  |  |
| Selection Parameters                     | RECHNUNG    | to               |            | <b>-</b>  |  |  |  |  |
| Document Type                            |             | to               |            | \$        |  |  |  |  |
| Purchasing Group                         | C01         | to               |            | \$        |  |  |  |  |
| Plant                                    |             | to               |            | \$        |  |  |  |  |
| Item Category                            |             | to               |            | \$        |  |  |  |  |
| Account Assignment Category              |             | to               |            | \$        |  |  |  |  |
| Delivery Date                            |             | to               |            | <b>-</b>  |  |  |  |  |
| Validity Key Date                        |             |                  |            |           |  |  |  |  |
| Range of Coverage to                     |             |                  |            |           |  |  |  |  |
| Vendor                                   |             | to               |            | \$        |  |  |  |  |
| Supplying Plant                          |             | to               |            | <b>\$</b> |  |  |  |  |
| Material                                 |             | to               |            | \$        |  |  |  |  |
| Material Group                           |             | to               |            | \$        |  |  |  |  |
| Document Date                            |             | to               |            | \$        |  |  |  |  |
| Intern. Article No. (EAN/UPC)            |             | to               |            | <b></b>   |  |  |  |  |
| Vendor's Material Number                 |             | to               |            | \$        |  |  |  |  |
| Vendor Subrange                          |             | to               |            | <b>\$</b> |  |  |  |  |
| Promotion                                |             | to               |            | <b>\$</b> |  |  |  |  |
| Season                                   |             | to               |            | \$        |  |  |  |  |
| Season Year                              |             | to               |            | \$        |  |  |  |  |
| Short Text                               |             |                  |            |           |  |  |  |  |
| Vendor Name                              |             |                  |            |           |  |  |  |  |
|                                          |             |                  |            |           |  |  |  |  |

#### Learn More:

- Training Documentation: Logistics Part 1 Purchase Orders & Purchase Requisitions
- Procurement FAQ: Lease

# You Survived Fiscal Year-End, but did your Operating Payroll Reserves Get Left Behind?

**Monthly payroll reservation calculations** are done as part of the monthly payroll run program. For this reason, payroll postings and reserves for future salary and benefits costs for the new fiscal year **will not be reflected** in the FM operating account until the **monthly payroll program is run in May**. Until this date, your funds availability may appear to be significantly more than it actually is. Remember to plan and spend accordingly.

#### Learn More:

- HR & Equity: Payroll Schedule
- Training Documentation: Managing Payroll in FIS

# What are "Year-End Operating Reserves"? How is it calculated?

The "Year-end Operating Reserves" are what was formerly known as the "Year-end Carry forward". This is when the financial end result of the prior fiscal year is brought forward into the current fiscal year. Any net under spending (positive) or net over spending (negative) will be carried forward.

- The Operating Reserves are calculated by reporting the Yearend Net result of the Funds Center and adding any Outstanding Funds Reserves (commitments) purchase order and manual reserve.
- Amounts from outstanding reserves at year-end are transferred into the "revised budget" at the same commitment item where they were reserved in the prior year, the net operating under/over spending results are transferred to the "Carryforward" (CARRYFWD) commitment item.

Figure 1, "April 30, 2020 net result prior to year-end processing"

| Fig. and Magaz        | 2020            | Funds          | Center Report |           |                         |                                      |                                                 |
|-----------------------|-----------------|----------------|---------------|-----------|-------------------------|--------------------------------------|-------------------------------------------------|
| Commitment items      | Original Budget | Revised Budget | Commitments   | Actuals   | Commitments+<br>Actuals | Revenue Variance/<br>Funds Available | Revenue variances<br>are added to Funds         |
| Revenues<br>REVENUE-S | 0.00            | 1.006.00-      | 0.00          | 1.010.24- | 1.010.24-               | 4.24                                 | Available, resulting in<br>positive or negative |
| RECOVERY              | 0.00            | 1,006.00-      | 0.00          | 1,010.24- | 1,010.24-               | 4.24                                 | Carryforward                                    |
| Total Revenues        | 0.00            | 1,006.00-      | 0.00          | 1,010.24- | 1,010.24-               | 4.24                                 |                                                 |
| Expenditures          |                 |                |               |           |                         |                                      |                                                 |
| EXPENSE-S             | 41,069.00       | 42,106.86      | 2,036.23      | 37,530.15 | 39,566.38               | 2,540.48                             |                                                 |
| CARRYFWD              | 0.00            | 31.86          | 0.00          | 0.00      | 0.00                    | 31.86                                |                                                 |
| + EQUIP-S             | 9,500.00        | 9,500.00       | 1,500.00      | 29.06     | 1,529.06                | 7,970.94                             |                                                 |
| + FURNIT-S            | 0.00            | 0.00           | 0.00          | 13,250.00 | 13,250.00               | -13,250.00                           |                                                 |
| - SUPPL-S             | 31,569.00       | 32,575.00      | 536.23        | 22,301.09 | 22,837.32               | 9,737.68                             |                                                 |
| + SUPPLIES            | 31,569.00       | 31,569.00      | 536.23        | 9,064.23  | 9,600.46                | 21,968.54                            | Year-end                                        |
| TELEPHONE             | 0.00            | 1,006.00       | 0.00          | 13,236.86 | 13,236.86               | -12,230.86                           | Correctorword                                   |
| + TRAVEL-S            | 0.00            | 0.00           | 0.00          | 1,950.00  | 1,950.00                | -1,950.00                            | carryiorwaru.                                   |
| Total Expenditures    | 41,069.00       | 42,106.86      | 2,036.23      | 37,530.15 | 39,566.38               | 2,540.48                             | Residual Bal. \$2,544.                          |
|                       |                 |                |               |           |                         |                                      | + Commitments.                                  |
|                       |                 |                |               |           |                         |                                      | \$2.036.23 = \$4.580.9                          |
| Net                   | 41,069.00       | 41,100.86      | 2,036.23      | 36,519.91 | 38,556.14               | 2,544.72                             | ,                                               |

# Figure 2, "May 1, 2020 prior to any document entry"

| Funds Center Report |                 |                |             |         |                         |                                      |  |  |
|---------------------|-----------------|----------------|-------------|---------|-------------------------|--------------------------------------|--|--|
| Fiscal Year: 2021   |                 |                |             |         |                         |                                      |  |  |
| Commitment Items    | Original Budget | Revised Budget | Commitments | Actuals | Commitments+<br>Actuals | Revenue Variance/<br>Funds Available |  |  |
|                     |                 |                |             |         |                         |                                      |  |  |
| Revenues            |                 |                |             |         |                         |                                      |  |  |
| - REVENUE-S         | 0.00            | 0.00           | 0.00        | 0.00    | 0.00                    | 0.00                                 |  |  |
| + RECOVERY          | 0.00            | 0.00           | 0.00        | 0.00    | 0.00                    | 0.00                                 |  |  |
| Total Revenues      | 0.00            | 0.00           | 0.00        | 0.00    | 0.00                    | 0.00                                 |  |  |
|                     |                 |                |             |         |                         |                                      |  |  |
| Expenditures        |                 |                |             |         |                         |                                      |  |  |
| - EXPENSE-S         | 41.069.00       | 45 649 95      | 2 036 23    | 0.00    | 2 036 23                | 43 613 72                            |  |  |
| CARRYEWD            | 0.00            | 2 544 72       | 0.00        | 0.00    | 0.00                    | 2 544 72                             |  |  |
| + FOUIP-S           | 9,500,00        | 11,000,00      | 1,500,00    | 0.00    | 1,500,00                | 9,500,00                             |  |  |
| + FURNIT-S          | 0.00            | 0.00           | 0.00        | 0.00    | 0.00                    | 0.00                                 |  |  |
| - SUPPL-S           | 31,569.00       | 32,105,23      | 536.23      | 0.00    | 536.23                  | 31,569.00                            |  |  |
| + SUPPLIES          | 31,569.00       | 32,105,23      | 536.23      | 0.00    | 536.23                  | 31,569.00                            |  |  |
| TELEPHONE           | 0.00            | 0.00           | 0.00        | 0.00    | 0.00                    | 0.00                                 |  |  |
| + TRAVEL-S          | 0.00            | 0.00           | 0.00        | 0.00    | 0.00                    | 0.00                                 |  |  |
| Total Expenditures  | 41,069.00       | 45,649.95      | 2,036.23    | 0.00    | 2,036.23                | 43,613.72                            |  |  |
|                     |                 |                |             |         |                         |                                      |  |  |
|                     |                 |                |             |         |                         |                                      |  |  |
| Net                 | 41,069.00       | 45,649.95      | 2,036.23    | 0.00    | 2,036.23                | 43,613.72                            |  |  |
|                     |                 |                |             |         |                         |                                      |  |  |

The difference between the Original Budget and the Revised Budget is the \$4,580.95 2020 year-end operating reserves.

#### Learn More:

- Training Documentation: Year-End Operating Reserves
- Reference Guide: Budget Carryforward Report (ZFIR056)
- <u>Reference Guide: Open Commitment Carryforward Report</u>
  (ZFIR055)

#### TRAINING

- FIS Training Calendar
- FAST Tips Newsletter Archive

**FAST STAFF** 

- Faculty Representatives

- Subscribe to AMS Listserv

## **Requesting Ideas for FAST Tips Articles/Simulations!**

We are always looking for fresh ideas from our readers.

If you have any suggestions for FAST Tip articles or simulations, **send us your input in the feedback link below!** 

PROVIDE FEEDBACK

fast.help@utoronto.ca